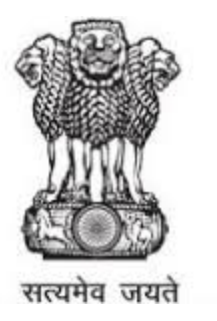

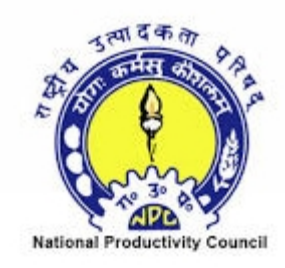

#### **GPMS TRANSPORTAL FOR MINORITY AFFAIRS SURVEY**

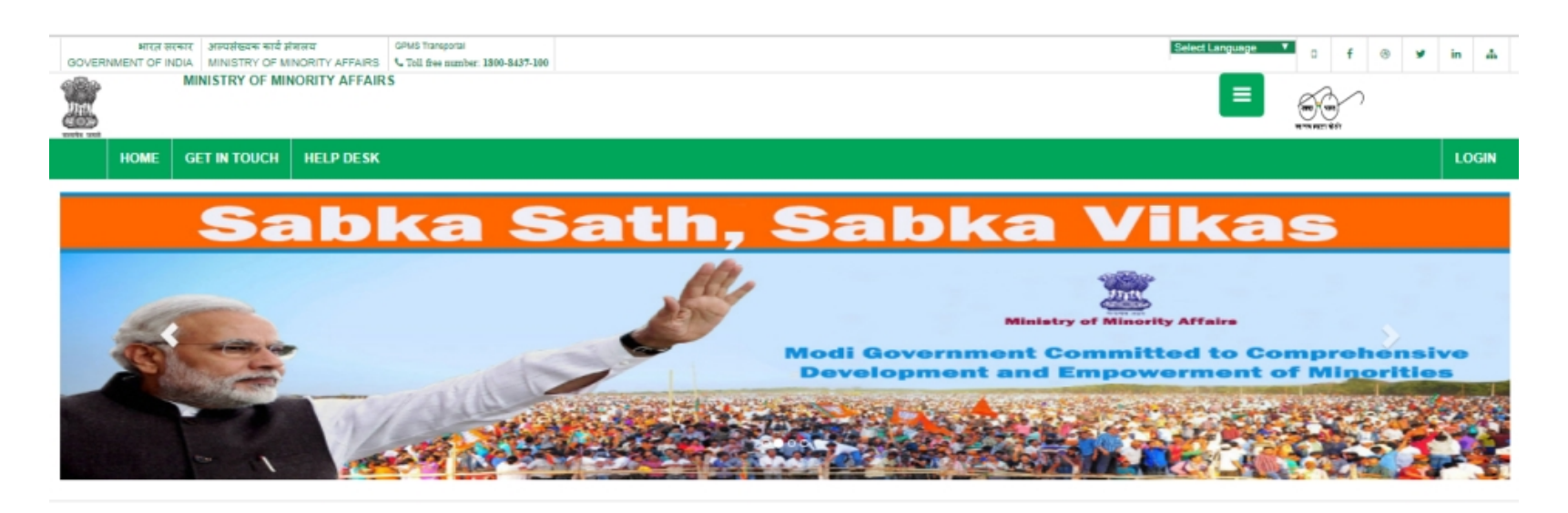

GPMS TRANSPORTAL FOR MINORITY AFFAIRS

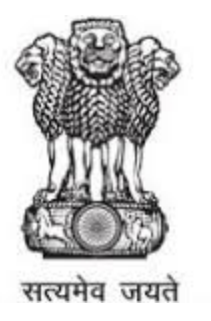

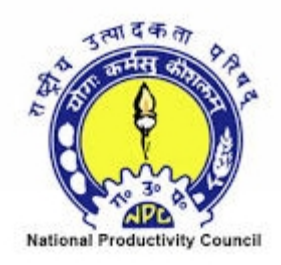

Visit https://indiancst.com/India/dropoutsurvey

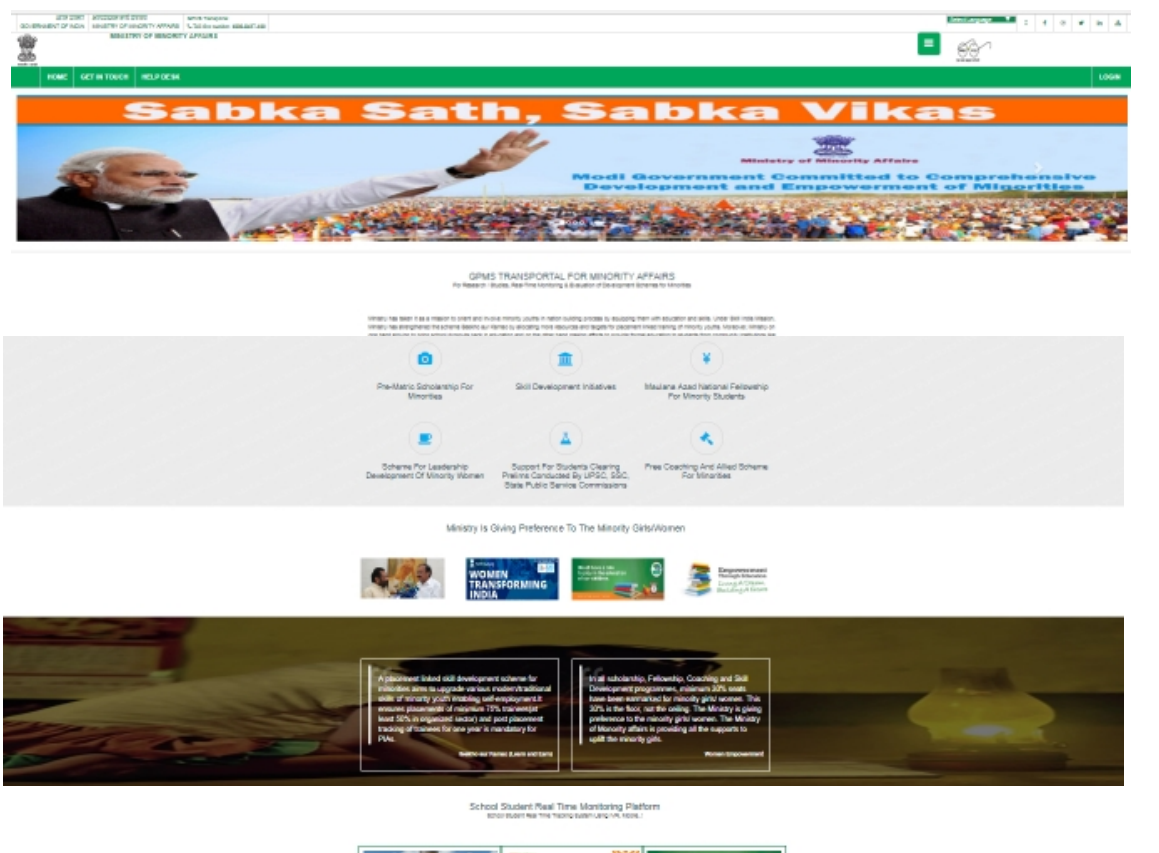

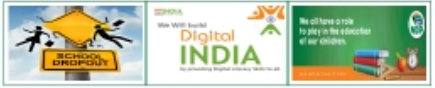

Initiative by Ministry of Minority Affairs, Govt. of India Powered by NPC, India & Indian CST

www.indiancst.com

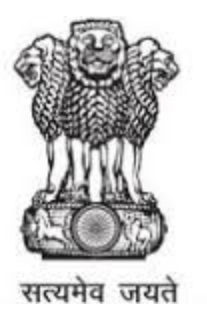

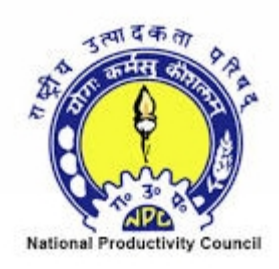

Click on GET IN TOUCH to view the contact information

| NTR STATC JORGED AND REAL CONTRACT OF THE REAL OF THE REAL OF THE REAL MANAGEMENT OF THE REAL OF THE REAL OF THE R                     |                                                                                                    |                                                                        |                                               | Rebailanguage V D f @ V in da                                                                                        |
|----------------------------------------------------------------------------------------------------|----------------------------------------------------------------------------------------------------|------------------------------------------------------------------------|-----------------------------------------------|----------------------------------------------------------------------------------------------------|
| MINISTRY OF MINORITY AFFAIRS                                                                                                    |                                                                                                    |                                                                        | =                                             | 60                                                                                                    |
| HOME GET IN TOUCH HELP DESK                                                                                                    |                                                                                                    |                                                                        |                                               | LOGIN                                                                                                    |
| ex Home / Bet in touch 🗧                                                                                                    |                                                                                                    |                                                                        |                                               |                                                                                                    |
| Get in touch                                                                                                    | Pandit Deendayal Antyodaya Bhawan                                                                                                    |                                                                        | Our Location                                  |                                                                                                    |
| A min A resulting Luithem Executivy     Addrome:     Bann Aug     Roun Num     Roun Num                              |                                                                                                    |                                                                        |                                               |                                                                                                    |
| Pandar Deendagel Antyodaya Binawan, Jodan Hoad, New Deen I<br>Adama, Pans 16 PP, Sachar Committee, Annual Report<br>© O'm Proce. 011–0364013<br>CC Binatian eam Quoria                                                                                                    |                                                                                                    |                                                                        |                                               |                                                                                                    |
|                                                                                                    |                                                                                                    |                                                                        |                                               |                                                                                                    |
| About Us                                                                                                    | What's New                                                                                                    | Useful Links                                                           | Communication                                 | Social Network                                                                                                    |
| The Makey difference of probability of the second or our found segment investments from a finance<br>the worldw relevance of the second or second second second second second second<br>second second second second second second second second second second<br>second second second second second second second second second second<br>relevance second second second second second second second second second second<br>relevance second second second second second second second second second<br>relevance second second second second second second second second second second<br>relevance second second second second second second second second second second second<br>second second second second second second second second second second second second second second second second<br>second second second second second second second second second second second second second second second second<br>second second secon | Observes of Searches Meets In Bills, UT Hard Search Sinty 176 - 208 Department, 2017 under<br>Search Tearn Meets, Meets Tearnes, Meets Meets Meets Meets Meets Meets<br>Netz Hardy proposals for respectively interest Search (Jackson Herney 2017-0)<br>Meets of Meets (Meets Tearnest) search Search (Jackson Herney Search Search<br>Meets (Jackson Meets Tearnest) and Meets Meets Meets Meets Meets<br>Meets (Jackson Meets) and Meets Meets Meets Meets Meets<br>Meets Meets Meets Meets Meets Meets Meets Meets<br>Meets Meets Meets Meets Meets Meets Meets Meets Meets<br>Meets Meets Meets Meets Meets Meets Meets Meets Meets<br>Meets Meets Meets Meets Meets Meets Meets Meets Meets Meets Meets Meets<br>Meets Meets Meets Meets Meets Meets Meets Meets Meets Meets Meets Meets<br>Meets Meets Meets Meets Meets Meets Meets Meets Meets Meets Meets Meets<br>Meets Meets Meets Meets Meets Meets Meets Meets Meets Meets Meets Meets Meets<br>Meets Meets Meets Meets Meets Meets Meets Meets Meets Meets Meets Meets<br>Meets Meets Me | - YOUNA<br>- Independent<br>- Pulit Dimensio                           | • 1049<br>• Sant<br>• Anni<br>• Anni<br>• One | Index Catern Honora     Factors     Tode     Unatable     Unatable     Unatable     Unatable     Unatable     Venese |
|                                                                                                    | Compression 2017 Sublem 12<br>Bellether by the United y of Marcelly Alberts, Gr                                                                                                    | 11. Al Right Hausennel.<br>n.l. of India, Provand by NPC & Indian CST. |                                               |                                                                                                    |

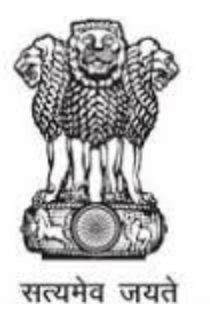

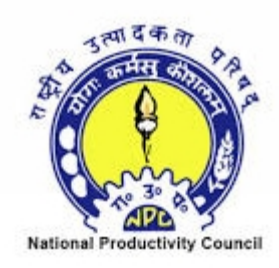

## Click on **HELP DESK** menu to raise and view the complaints

| GOVER | भारत स<br>NMENT OF II | নেন্দ্র সন্দর্যান্তহক কার্য র<br>IDIA MINISTRY OF M | RRIE OPMA Transconal NORITY AFFAIRS 1, Tol tree number: 1800-8437-100                                                                                                    | Select Language 💙 o 🦸 🛞 🎔 in 🗛 |  |
|-------|-----------------------|-----------------------------------------------------|----------------------------------------------------------------------------------------------------|--------------------------------|--|
|       |                       | MINISTRY OF I                                       | INORITY AFFAIRS                                                                                                    |                                |  |
|       | HOME                  | GET IN TOUCH                                        | HELP DESK                                                                                                    | LOGIN                          |  |
| Home  | Online Helpd          | esk                                                 | 0000 70                                                                                                    |                                |  |
| G     | uick Lin              | ks                                                  | GPPS I Kansportal<br>Welcome to Online Help Desk                                                                                                    |                                |  |
|       | Dashboard             |                                                     | Helpdesk is a portal, or an application which is an integral<br>part of project GPMS Applications.                                                                                       |                                |  |
|       | Raise Comp            | laints                                              | It is designed to provide the general public to log in and<br>submit complaints or any issues regarding application. The<br>complaints related are sent over to the administrator of the |                                |  |
| 1     | View Compl            | aints                                               | portal and Admin may assign the raised issues to an<br>appropriate member of the management team for<br>resolving the problem.                                                           |                                |  |
|       |                       |                                                     | Raise Complaints   The user can use this interface to<br>raise complaints, along with the complaint against, subject<br>of the issue, and contact details.                               |                                |  |
|       |                       |                                                     | View Complaints : The user can view his complaint and<br>its status under the option 'View Complaints'.                                                                                  |                                |  |
|       |                       |                                                     | Using this portal, User can upload pdf document, images, audios, videos, photos, signature related to the complaint.                                                                     |                                |  |

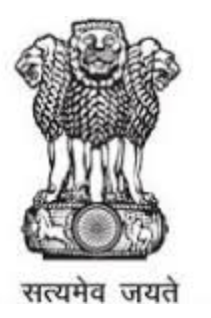

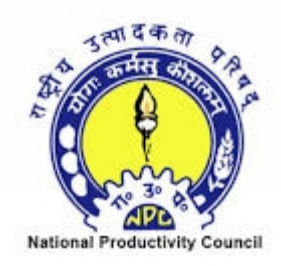

Click on **Raise complaints** menu to raise the complaint

| HOME GET IN TOUCH HELP DESK          |                           |                                                                                                    |                                                                    | LOG |
|--------------------------------------|---------------------------|----------------------------------------------------------------------------------------------------|--------------------------------------------------------------------|-----|
| Home / Raise Complaints              |                           | GPMS Transportal Opline Co                                                                                                    | mulaint Manitarina System                                          |     |
| Quick Links                          |                           | Raise Your Complaint / Require                                                                                                    | ement / Feedback / Suggestion                                      |     |
|                                      | Select                    |                                                                                                    | *                                                                  |     |
| Dashboard                            | Subject*                  | Write the subject for your complaint                                                                                                    |                                                                    |     |
| Raise Complaints     View Complaints | Your Message <sup>®</sup> | DIBJUK 등 등 등 등 Ros Planapa<br>X 14 20 14 14 15 15 17 17 15 16 10 10<br>17 15 15 15 16 17 17 15 16 10 10<br>17 15 15 16 18 19 19 10 10 10 10 10 10<br>17 15 16 18 19 19 10 10 10 10 10 10 10 10 10 10 10 10<br>17 15 16 18 19 19 19 10 10 10 10 10 10 10 10 10 10 10 10<br>17 15 16 18 19 19 10 10 10 10 10 10 10 10 10 10 10 10 10 | PertParty    PertPart   <br>                                       |     |
|                                      |                           | Path p                                                                                                    | Words0                                                             |     |
|                                      | Enter Your Conta          | ct Information (Your contact information is invisible to<br>others)                                                                                                    | File Upload (Upload gif, jpeg, jpg, png images, pdf and doc files) |     |
|                                      | Your Name*                | Ex: Write Your Name                                                                                                    | Choose File No file chosen                                         |     |
|                                      | Your Contact<br>Number*   | Mobile No. Ex: 9955776655<br>Telephone No. Ex: 08023565956                                                                                                    | No Pile Name Kemove                                                |     |
|                                      | Your Mail-Id*             | Ex: username@domain.com                                                                                                    |                                                                    |     |
|                                      | Your Location<br>Details* | Ex: Enter Your Location Address                                                                                                    |                                                                    |     |
|                                      |                           | Submit                                                                                                    | Reset                                                              |     |

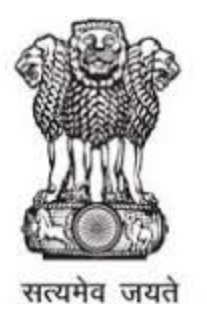

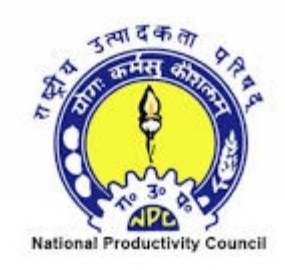

Click on LOGIN menu to log into the application

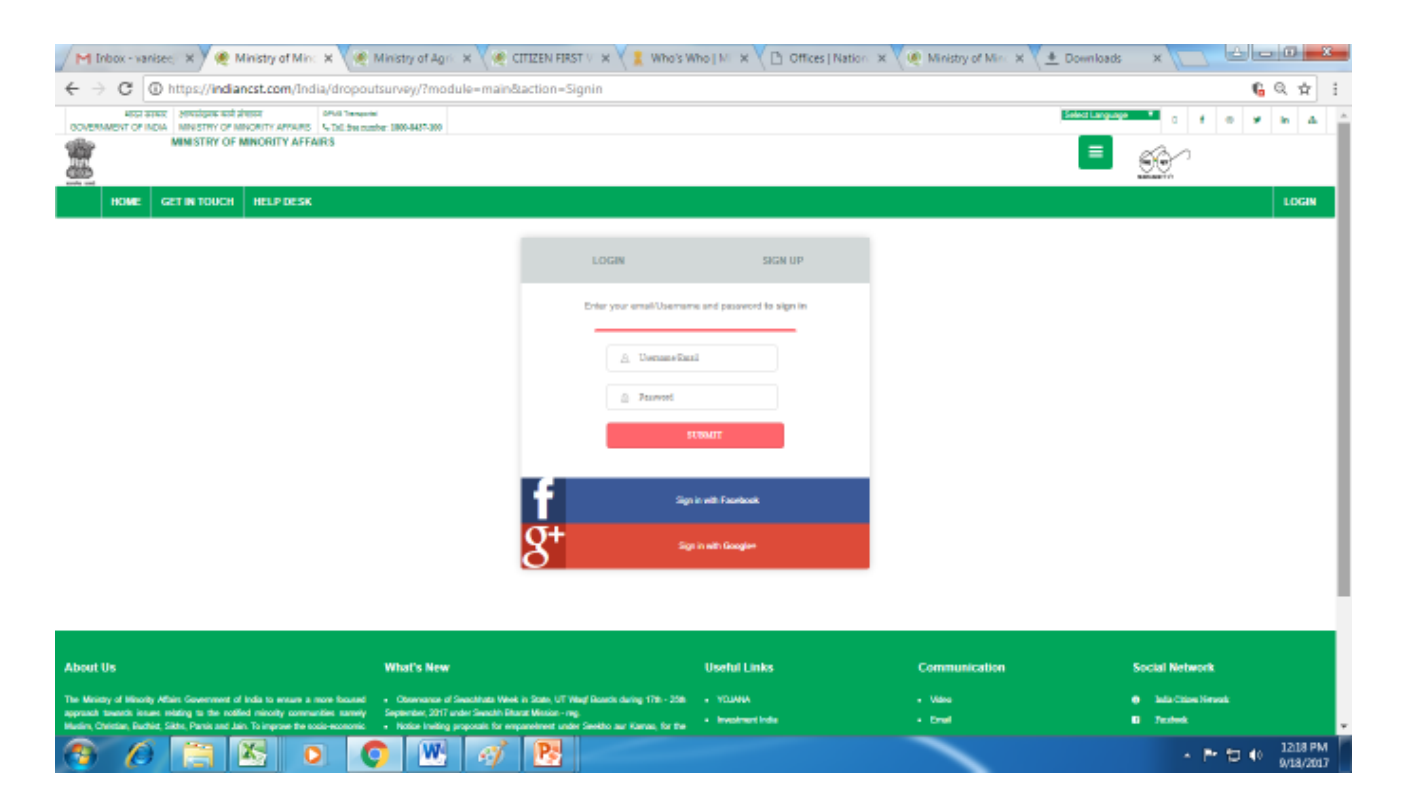

## Give the **user name and the password** details and click on **SUBMIT** button

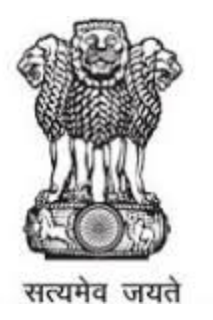

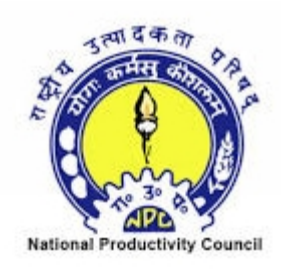

Dashboard page gives the information of Number of Students, Teachers, Libraries, Minority Children and Dropout Children

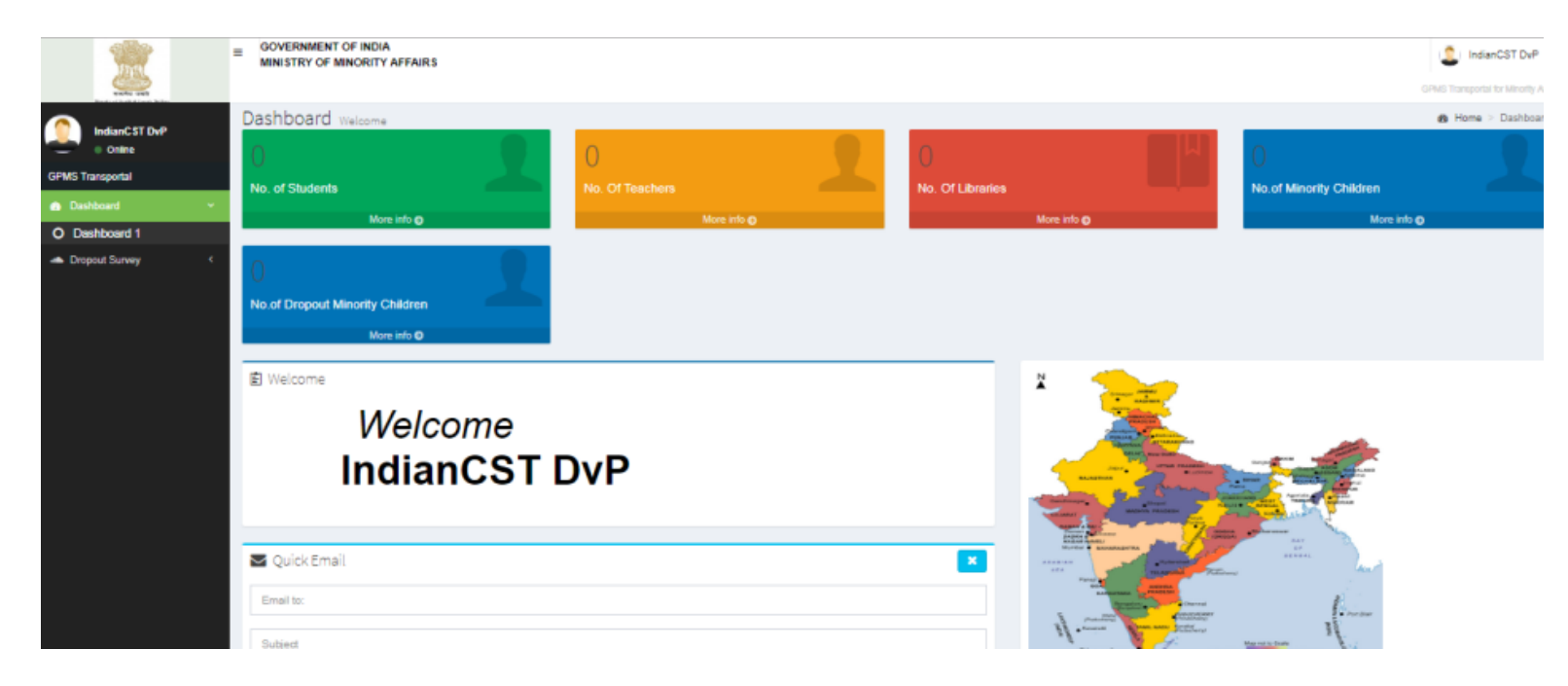

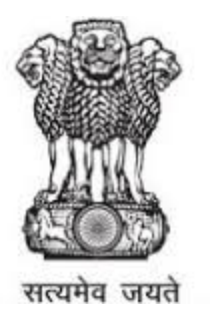

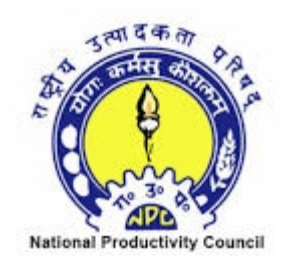

## Masters: Using Master module, School and users can be registered by the super user

To register a new school, click on **Masters->School ->Create/Add** menu

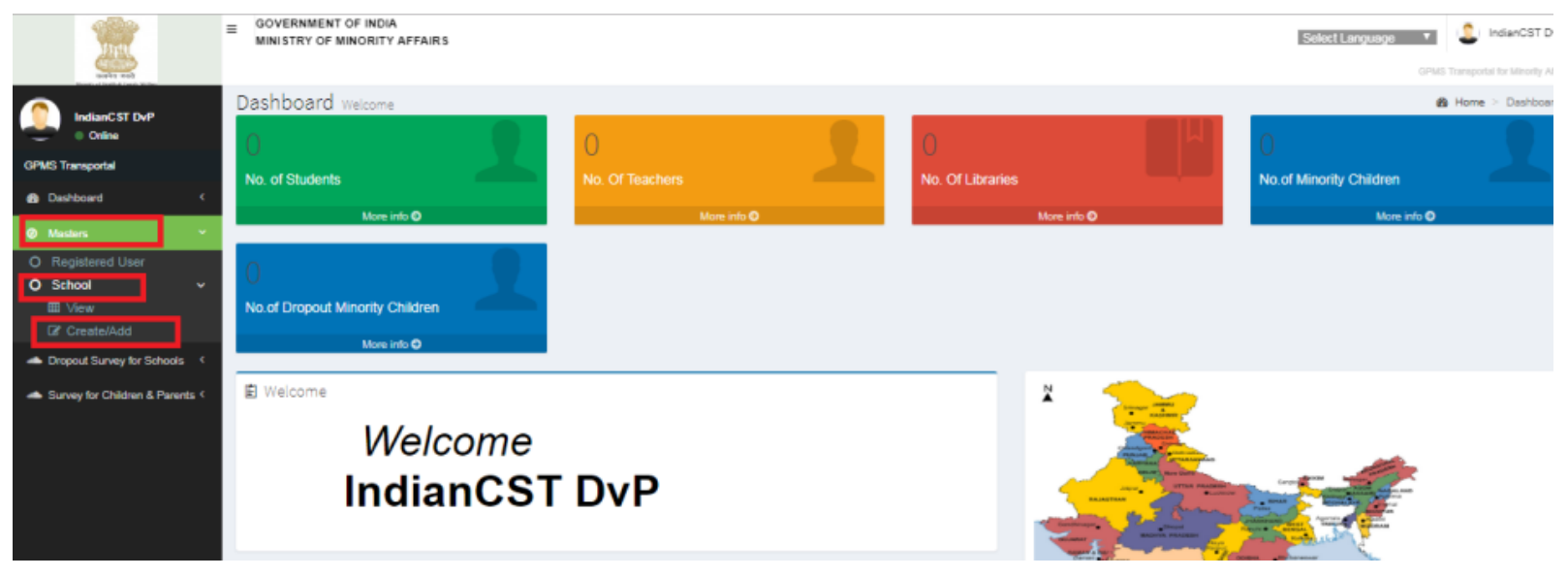

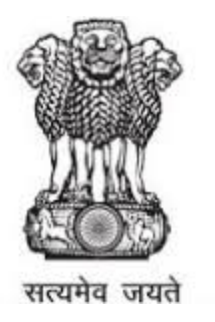

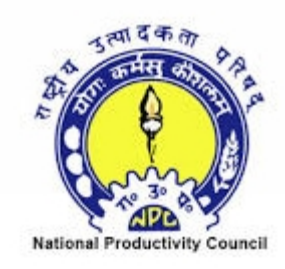

Provide the values for School Name, School Code(should be single word), Select an appropriate value from the Category of School list box and Type of School list box, Head Master data and School Location Data.. Then click on **Submit** button

| digits.                           | MINISTRY OF MINORITY AFFAIRS       |                      | Select Language 🔹 Induncer of    |
|-----------------------------------|------------------------------------|----------------------|----------------------------------|
| users and                         |                                    |                      | GPMS Transportal for Minority Al |
|                                   | School Registration Preview        |                      |                                  |
| Online                            | School Details                     |                      | -                                |
| GPMS Transportal                  | School Name                        | School Code          | Category of School               |
| Dashboard <                       |                                    |                      | Select +                         |
| Ø Masters <                       | Type of School                     | School Website       | Head Master Name                 |
| Dropout Survey for Schools        | Select A                           |                      |                                  |
| A Survey for Children & Parents < |                                    | Head Master Email Id |                                  |
|                                   | Select                             |                      |                                  |
|                                   | Primary                            |                      |                                  |
|                                   | Upper primary (Junior High School) |                      |                                  |
|                                   | Secondary/High School              |                      |                                  |
|                                   | Upper Secondary/Intermediate       |                      | -                                |
|                                   | Location*                          | Latitude             | Longitude                        |
|                                   | Select v                           |                      |                                  |
|                                   | Country*                           | State"               | District"                        |
|                                   | Select One *                       | Select One *         | Select One *                     |
|                                   | Taluk*                             | Panchayat*           | Vilage*                          |

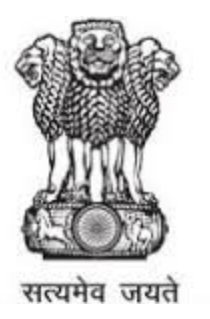

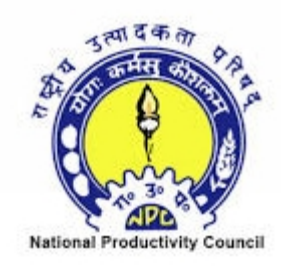

#### **Bulk Uploading Feature**

#### To Bulk Upload schools, click on Masters->School->View menu

| 2                          |        | VERNMENT OF INDIA<br>ISTRY OF MINORITY AFFAIRS |                               |                     |                    |                                | Select Language | GPMS Transportal for Mithority Atto |
|----------------------------|--------|------------------------------------------------|-------------------------------|---------------------|--------------------|--------------------------------|-----------------|-------------------------------------|
| IndianCST DvP<br>Online    | Scho   | OOL School Info                                |                               |                     |                    |                                |                 | Home > School Details               |
| GPMS Transportal           | Scho   | ol Details                                     |                               |                     |                    |                                | Bulk Upload     | Create School -                     |
| Dishboard <                | School | l Name                                         | School Code                   |                     |                    | Search                         |                 |                                     |
| Masters     Y              |        |                                                |                               |                     |                    |                                |                 |                                     |
| O Registered User          |        |                                                |                               |                     |                    |                                |                 |                                     |
| Chool v                    |        |                                                | Page 1 of 16                  | Total Records : 160 | Show 10 Per page < | < 1 Go > >>                    |                 | -                                   |
|                            | Sr No. | A School Name                                  | <ul> <li>School Co</li> </ul> | de                  | Category Of School | a Type Of School               | a Edit          |                                     |
| Dropout Survey for Schools | 1      | U.P.S. JANI KALAN                              | UPSJANK                       | ALAN1390            | Government         | Upper primary (Junior High Sch | ool) Edit       |                                     |
|                            | 2      | URDU M. P.V. JANI KALAN                        | URDUMPV                       | JANIKALAN1390       | Government         | Primary                        | Edit            |                                     |
|                            | 3<br>8 | U.P.S. CHANDORA                                | UPSCHAN                       | 00RA1390            | Government         | Upper primary (Junior High Sch | ool) Edit       |                                     |
|                            | 4<br>8 | P.S. CHANDORA                                  | PSCHAND                       | DRA1390             | Government         | Primary                        | Edit            |                                     |
|                            | 6      | U.P.S.DHAULRI                                  | UPSDHAU                       | R11300              | Government         | Upper primary (Junior High Sch | ool) Edit       |                                     |

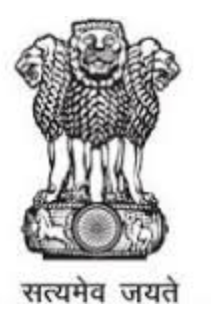

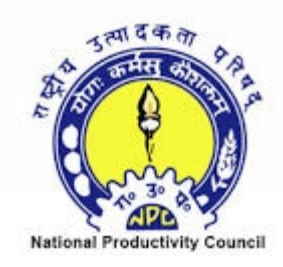

## Click on the link – **click here to see the Excel Structure** to download the format file

|                                   | ■ GOVERNMENT (<br>MINISTRY OF MINISTRY OF MINISTRY OF MINISTRY) | DF INDIA<br>NORITY AFFAIRS                                                 |                                           |                                 |                                              |   |      | GPMS T  | IndianCST DvP     |
|-----------------------------------|-----------------------------------------------------------------|----------------------------------------------------------------------------|-------------------------------------------|---------------------------------|----------------------------------------------|---|------|---------|-------------------|
| IndianCST DvP                     | School Bulki                                                    | upload List(CSV Formate)                                                   |                                           |                                 |                                              |   | Home | Schools | School Bulkupload |
| <ul> <li>Online</li> </ul>        |                                                                 | Bulkupload School List                                                     |                                           |                                 |                                              |   |      |         |                   |
| GPMS Transportal                  |                                                                 | State *                                                                    |                                           | District *                      |                                              |   |      |         |                   |
| 🙆 Dashboard 🤇                     |                                                                 | Select One                                                                 | ٣                                         | Select One                      |                                              | * |      |         |                   |
| Masters      *                    |                                                                 |                                                                            |                                           |                                 |                                              |   |      |         |                   |
| O Registered User                 |                                                                 |                                                                            |                                           | Upload CSV                      |                                              |   |      | _       |                   |
| O School 🗸                        |                                                                 |                                                                            | Note : Upload file format should be in .c | sv format(Example: name.csv), a | d click here to see the excel file Structure |   |      |         |                   |
| View                              |                                                                 |                                                                            |                                           |                                 |                                              |   |      | _       |                   |
| Create/Add                        |                                                                 | Upload excel file (Example: bulk_school.csv)<br>Choose File No file chosen |                                           |                                 |                                              |   |      |         |                   |
| A Dropout Survey for Schools      |                                                                 |                                                                            |                                           |                                 |                                              |   |      |         |                   |
| A Survey for Children & Parents < |                                                                 |                                                                            |                                           |                                 |                                              |   |      |         |                   |
|                                   |                                                                 |                                                                            |                                           |                                 |                                              |   |      |         |                   |

In the downloaded file, fill the details as per the Columns mentioned and save the file which is .csv file.

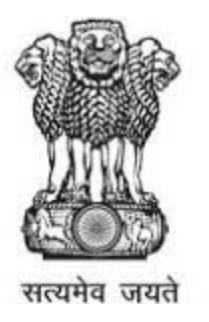

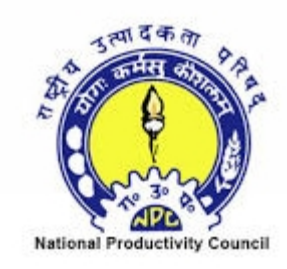

Select the appropriate value for State list box and District list and then click on **Choose File** button, and select the file. The records will be listed out, click on **Update Data** button

| 1                                                 | GOVERNMENT OF IN<br>MINISTRY OF MINOR | IDA<br>STY AFFAIRS                                                                                                    | Select Language |           | Di Indianost   |
|---------------------------------------------------|---------------------------------------|----------------------------------------------------------------------------------------------------|-----------------|-----------|----------------|
|                                                   | School Bulkuple                       | 08ď List(CDV Formata)                                                                                                    | n Home ≻ S      | ichoola > | School Bulkupl |
| <ul> <li>Online</li> </ul>                        |                                       | Bulkupload School List                                                                                                    |                 |           |                |
| GPMS Transportal                                  |                                       | Base * Debts *                                                                                                    |                 |           |                |
| Dashboard <                                       |                                       | Litar Plasen - Meanit -                                                                                                    |                 |           |                |
| Masters      ·                                    |                                       |                                                                                                    |                 |           |                |
| O Registered User<br>O School ~<br>View<br>D View |                                       | Upload CSV Note: Upstad the format should be in user formal Stampler, name day, and click here to see the excel the Structure Table advocation |                 |           |                |
| Dropout Survey for Schools                        |                                       | Choose Fiel No file cho en                                                                                                    |                 |           |                |
| A Survey for Children & Parents 4                 |                                       |                                                                                                    |                 |           |                |
|                                                   |                                       | Lotoad Data Reset                                                                                                    |                 |           |                |

#### The records contained in the file, gets uploaded

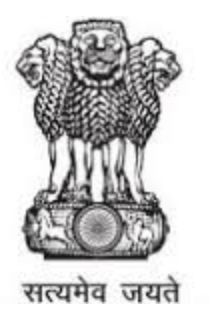

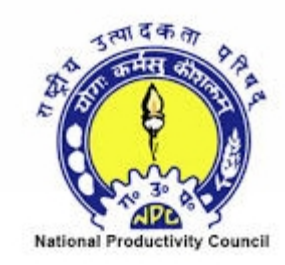

#### **Registering Users**

#### To register an user for a school, click on Masters->Registered User menu

|                                   | ≡ <sup>GOV</sup><br>MIN | FRNMENT OF INDIA              |                                           |                     |                    |                                                       | Select Language | FINS Transportal for Mina | ST D   |
|-----------------------------------|-------------------------|-------------------------------|-------------------------------------------|---------------------|--------------------|-------------------------------------------------------|-----------------|---------------------------|--------|
| IndianCST DvP<br>Online           | Scho                    | Ol School Info                |                                           |                     |                    |                                                       |                 | Home > School (           | Detail |
| GPMS Transportal                  | Scho                    | ol Details                    |                                           |                     |                    |                                                       | Bulk Upload C   | reate School              | -      |
| 🚯 Dashboard 🤇 🤇                   | School                  | Name                          | School Code                               |                     |                    | Search                                                |                 |                           |        |
| Masters *                         |                         |                               |                                           |                     |                    |                                                       |                 |                           |        |
| O Registered User                 |                         |                               |                                           |                     |                    |                                                       |                 |                           |        |
| O School ~<br>III View            |                         |                               | Page 1 of 16                              | Total Records : 160 | Show 10 Per page < | < 1 Go > >>                                           |                 |                           | -      |
| Create/Add                        | _                       |                               |                                           |                     |                    |                                                       |                 |                           |        |
| Dropout Survey for Schools        | Sr. No.                 | School Name U.P.S. JANI KALAN | <ul> <li>School C<br/>UPS IANI</li> </ul> | ode<br>KALAN1300    | Category Of School | Type Of School     Unner primary (Junior Mich School) | ¢ Edit          |                           | -      |
| - Survey for Children & Parents < | 8                       | 0.1.0.0000000                 | 0.0044                                    |                     | 000011101          | oblice house his connect                              | 0.01            |                           |        |
|                                   | 8                       | URDU M. P.V. JANI KALAN       | URDUMP                                    | VJANIKALAN1390      | Government         | Primary                                               | Edit            |                           |        |
|                                   | 3<br>🗑                  | U.P.S. CHANDORA               | UPSCHA                                    | NDORA1300           | Government         | Upper primary (Junior High School)                    | Edit            |                           |        |

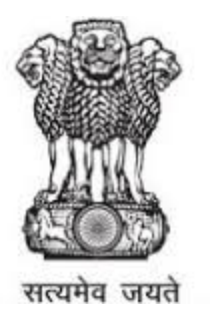

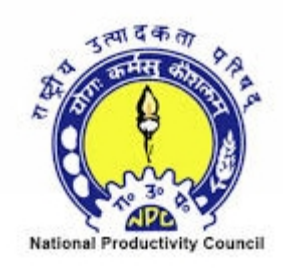

Provide values for Aadhar Number, User Credential (User Name should be single word, select Enterprise Head value in the Group To and the respective school from the School list box), User Personal Details, Location Details and click on Submit button

|                                       | DOLERWIEDT OF AUDA<br>MINISTRI OF MUDRITY APPLIES                                                                                                    |                 | Schol Lengunge V 🔒 March |
|---------------------------------------|----------------------------------------------------------------------------------------------------|-----------------|--------------------------|
| Laborati Dat                          | User Registration                                                                                                    |                 | 8 mm - Lar - Repa        |
| GPMS Transportal                      | User His                                                                                                    |                 |                          |
| B Destioned C                         | Aadhar Number VeriFication                                                                                                    |                 |                          |
| thetes                                | Automatic Control of Control of C |                 |                          |
| alls Despect Survey for Scheele 4     |                                                                                                    |                 |                          |
| alle Durvey for Children & Penerile ( | Verify Assistr Namber                                                                                                    |                 |                          |
|                                       | Add / Update User Credential                                                                                                    |                 |                          |
|                                       | uartest.                                                                                                    | Paulor          | Neftunor                 |
|                                       |                                                                                                    |                 |                          |
|                                       | Dive V                                                                                                    | Cipriania'      |                          |
|                                       | Seel Ore +                                                                                                    | Sevel Dra +     |                          |
|                                       | And<br>and and                                                                                                    |                 |                          |
|                                       | User Personal Details                                                                                                    |                 |                          |
|                                       | have a                                                                                                    |                 |                          |
|                                       |                                                                                                    |                 |                          |
|                                       | Des ef Britt                                                                                                    | Cerce"          | Care D Result            |
|                                       |                                                                                                    | ton 0 Perce 0   |                          |
|                                       | Veran IV                                                                                                    | Prevent Seal IC | Na Sun Anna'             |
|                                       |                                                                                                    |                 |                          |
|                                       |                                                                                                    |                 |                          |

Once the user is registered, he/she can login with the assigned username and password to the portal and enter his/her school data, and survey forms data

Initiative by Ministry of Minority Affairs, Govt. of India Powered by NPC, India & Indian CST.

www.indiancst.com

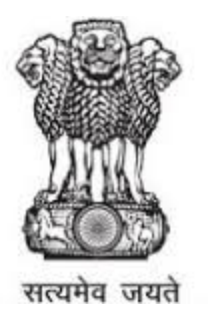

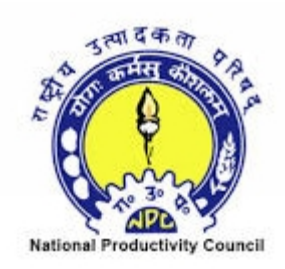

Click on **Dropout Survey -> Questionnaire** menu to view Questionnaire for Examining the Reasons of High Drop Rates

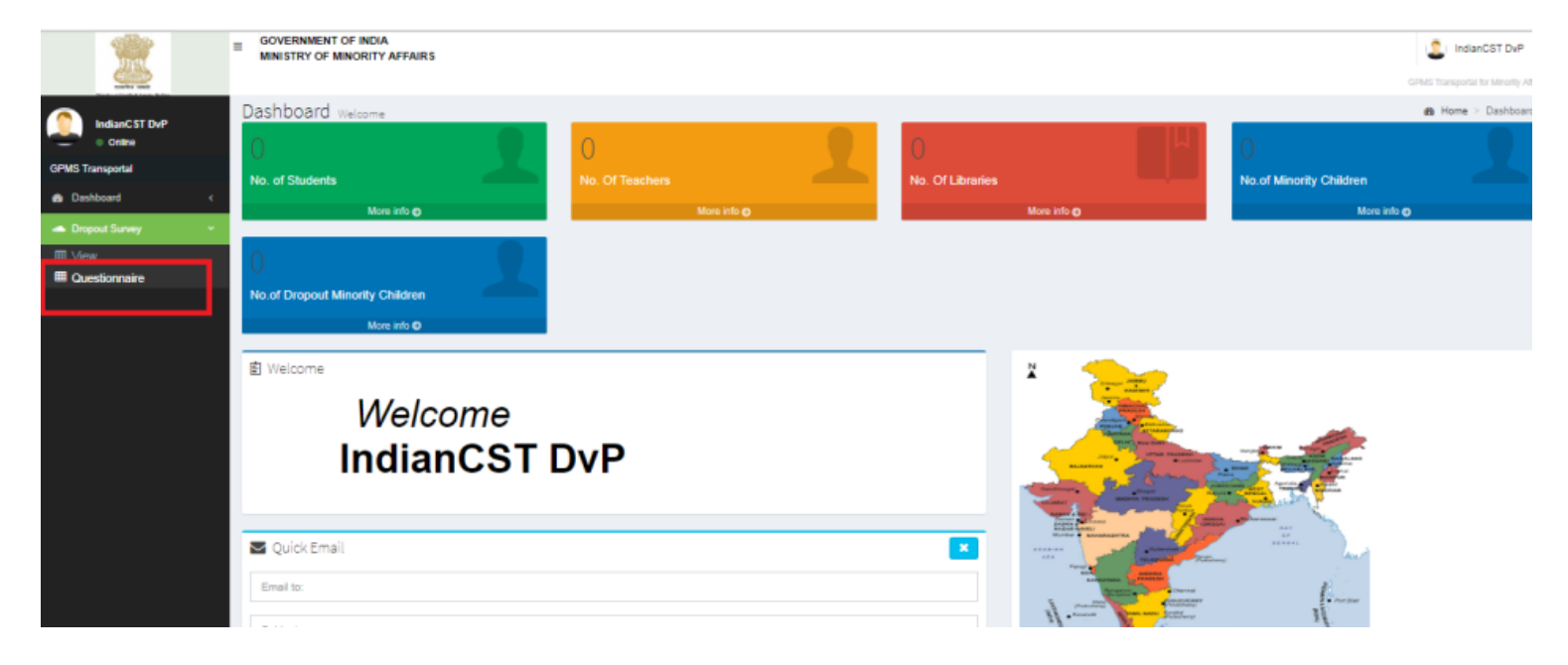

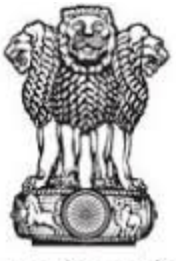

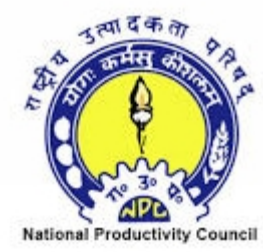

सत्यमेव जयते

Enter the details such as School details, School Infrastructure details, Class wise details of Minority Children, Details about Dropout Minority Children, reasons, factors, suggestions and Details of Year wise & class wise pass out children and click on Submit button

| -                                                                                                    | Ouestinopiase for Examining the Reasons of H                          | inh Drop Pater                                                                                                 |                                                         | a way - West he                                     |
|----------------------------------------------------------------------------------------------------|-----------------------------------------------------------------------|----------------------------------------------------------------------------------------------------|---------------------------------------------------------|-----------------------------------------------------|
| Desire the second second secon | good of the control of the second of the                              | ign brop haves                                                                                                 |                                                         |                                                     |
|                                                                                                    | achieol petails                                                       |                                                                                                    |                                                         | -                                                   |
| CPMS Transportal                                                                                                    | Country                                                               | Sole-                                                                                                    | Deter                                                   | Talue -                                             |
| Destribound     e                                                                                                    | Beed Die -                                                            | Sectione +                                                                                                    | Seed One +                                              | Beed Die +                                          |
|                                                                                                    | Panotayar.                                                            | veage.                                                                                                    | Pincolar'                                               | Level of Bohaoi                                     |
| E Vev                                                                                                    | Select One +                                                          | Select One -                                                                                                   |                                                         | 3000 ·                                              |
| E Questionaire                                                                                                    |                                                                       |                                                                                                    |                                                         | No of Male Students in School                       |
|                                                                                                    |                                                                       |                                                                                                    |                                                         |                                                     |
|                                                                                                    |                                                                       |                                                                                                    |                                                         |                                                     |
|                                                                                                    | No. Of Male Teachers available in School                              | Category of School                                                                                             | No of Periale Duseria in Soniol                         | No. Of Penale Teachers avalable in School           |
|                                                                                                    |                                                                       |                                                                                                    |                                                         |                                                     |
|                                                                                                    | Name of School                                                        | No. of Male Teachers Sanctoned/Required in School                                                              | Date Of Survey                                          | No. of Penale Teachers Sanctoned Required in School |
|                                                                                                    |                                                                       |                                                                                                    | •                                                       |                                                     |
|                                                                                                    |                                                                       |                                                                                                    |                                                         |                                                     |
|                                                                                                    |                                                                       |                                                                                                    |                                                         |                                                     |
|                                                                                                    | School Infrastructure Details                                         |                                                                                                    |                                                         | -                                                   |
|                                                                                                    | Type of Building                                                      |                                                                                                    | No. of caserooms available as per requirement in School |                                                     |
|                                                                                                    | Select                                                                |                                                                                                    |                                                         |                                                     |
|                                                                                                    | No of Libraries                                                       |                                                                                                    | No. of Laboratoriae                                     |                                                     |
|                                                                                                    |                                                                       |                                                                                                    |                                                         |                                                     |
|                                                                                                    |                                                                       |                                                                                                    |                                                         |                                                     |
|                                                                                                    | his of talkets for boys                                               |                                                                                                    | No of toliats for girls                                 |                                                     |
|                                                                                                    |                                                                       |                                                                                                    |                                                         |                                                     |
|                                                                                                    | Paygiouna                                                             |                                                                                                    | Oties, Fally                                            |                                                     |
|                                                                                                    |                                                                       |                                                                                                    |                                                         |                                                     |
|                                                                                                    |                                                                       |                                                                                                    |                                                         |                                                     |
|                                                                                                    |                                                                       |                                                                                                    |                                                         |                                                     |
|                                                                                                    |                                                                       |                                                                                                    |                                                         |                                                     |
|                                                                                                    |                                                                       |                                                                                                    |                                                         |                                                     |
|                                                                                                    | Class-wise details of Minority Children                               |                                                                                                    |                                                         | -                                                   |
|                                                                                                    |                                                                       | Class-wise minority children                                                                                   |                                                         |                                                     |
|                                                                                                    | Ciaes                                                                 | Total No. of Students                                                                                          | Total Number of minority (<br>Male Festale              | hildren<br>Total Na of minority students.           |
|                                                                                                    | Select One V                                                          |                                                                                                    |                                                         |                                                     |
|                                                                                                    |                                                                       |                                                                                                    |                                                         |                                                     |
|                                                                                                    |                                                                       |                                                                                                    |                                                         |                                                     |
|                                                                                                    |                                                                       |                                                                                                    |                                                         |                                                     |
|                                                                                                    | Details about Dropout Minority Children                               |                                                                                                    |                                                         | -                                                   |
|                                                                                                    |                                                                       | Dropout minority children                                                                                      |                                                         |                                                     |
|                                                                                                    | Class                                                                 | Total Number of Dropout m<br>Male Female                                                                       | Tatai Community                                         |                                                     |
|                                                                                                    | Select One                                                            |                                                                                                    | Select One V                                            |                                                     |
|                                                                                                    |                                                                       |                                                                                                    |                                                         |                                                     |
|                                                                                                    |                                                                       |                                                                                                    |                                                         |                                                     |
|                                                                                                    |                                                                       |                                                                                                    |                                                         |                                                     |
|                                                                                                    | Details of Year wise & class wise pass out children                   |                                                                                                    |                                                         | -                                                   |
|                                                                                                    |                                                                       | Year wise & Class wise pass out children                                                                       |                                                         |                                                     |
|                                                                                                    | Class                                                                 | 2015                                                                                                    | % of Pass out children<br>2016 2017                     |                                                     |
|                                                                                                    | Calare Ana                                                            | -• I I                                                                                                    |                                                         |                                                     |
|                                                                                                    |                                                                       |                                                                                                    |                                                         | -                                                   |
|                                                                                                    | Reasons for dropping out of minority children(Select priority wise)   |                                                                                                    |                                                         |                                                     |
|                                                                                                    |                                                                       |                                                                                                    |                                                         |                                                     |
|                                                                                                    | Whather furthers much as Hird for Head Scheme Functions of Fulnetance | in Uniform Transis has baland in minutes of children is solved and                                             | less deserting out min II can films shinks              |                                                     |
|                                                                                                    | makes several sectors mercury man scheme, movision of scholarship     | province in a construction of the second second second second second second second second second second second | non envygeng one offent yes, une certain.               |                                                     |
|                                                                                                    |                                                                       |                                                                                                    |                                                         |                                                     |
|                                                                                                    |                                                                       |                                                                                                    |                                                         | Æ                                                   |
|                                                                                                    | Suggestions for reducing the dropout rate among Minority Children(Int | ormation to be filled after interaction with teachers principal education of                                   | floers and social workers)                              |                                                     |
|                                                                                                    |                                                                       |                                                                                                    |                                                         |                                                     |
|                                                                                                    |                                                                       |                                                                                                    |                                                         | - A                                                 |
|                                                                                                    |                                                                       |                                                                                                    |                                                         |                                                     |
|                                                                                                    |                                                                       |                                                                                                    |                                                         |                                                     |
|                                                                                                    |                                                                       | Submit B                                                                                                    | ack                                                     |                                                     |

Initiative by Ministry of Minority Affairs, Govt. of India Powered by NPC, India & Indian CST.

www.indiancst.com

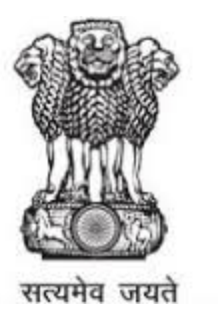

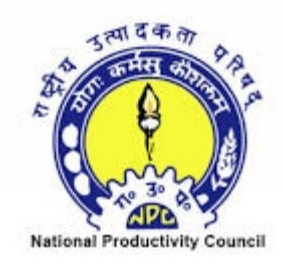

#### Click on View menu to view the records

| $\leftrightarrow$ $\rightarrow$ X $\blacksquare$ Secu | ure https://india        | ncst.com/India/drop   | outsurvey/?modu    | ule=dropoutsurvey8 | laction=Vi | ew                  |             |                              |                                | G               | Q ☆        |        |
|-------------------------------------------------------|--------------------------|-----------------------|--------------------|--------------------|------------|---------------------|-------------|------------------------------|--------------------------------|-----------------|------------|--------|
| 2                                                     | ≡ GOVERNME<br>MINISTRY O | INT OF INDIA          |                    |                    |            |                     |             |                              |                                | GPMS Tran       | IndianCST  | DvP    |
|                                                       | Dropout R                | ates among Chil       | dren of all mind   | ority communitie   | S View     |                     |             |                              |                                | 📾 Home          | > Dropou   | t Rate |
| Online                                                | Dropout Rat              | tes among children am | iong minority comm | unity              |            |                     |             |                              |                                | Question        | aire       | -      |
| GPMS Transportal                                      | State                    |                       |                    | District           |            | School              |             |                              |                                |                 |            |        |
| Dashboard                                             | Select One               |                       | ٣                  | Select One         | ٠          |                     | Search      |                              |                                |                 |            |        |
| A Dropout Survey                                      | <                        |                       |                    |                    |            |                     |             |                              |                                |                 |            |        |
|                                                       |                          |                       | Page 1 of          | 0 Total Reco       | ords : O   | Show 10 Per page << | < 1 G0 > >> | ]                            |                                |                 |            |        |
|                                                       | \$1. No.                 | State                 |                    | Diebitch           |            | Block               |             | School                       |                                | East            |            |        |
|                                                       |                          |                       |                    |                    |            |                     |             |                              |                                |                 |            |        |
|                                                       |                          |                       |                    |                    |            |                     |             |                              |                                |                 |            |        |
|                                                       |                          |                       |                    |                    |            |                     | Ini         | tiative by the Ministry of N | linority Affairs, Govt. of Ind | ia,Powered by I | PC & India | an CS  |

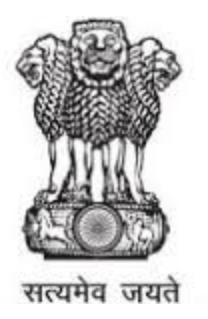

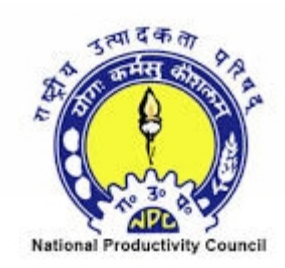

Click on **Survey for Children and Parents-> Questionnaire** menu to view Questionnaire for Examining the Reasons of High Drop Rates(For Dropout Children & Parents)

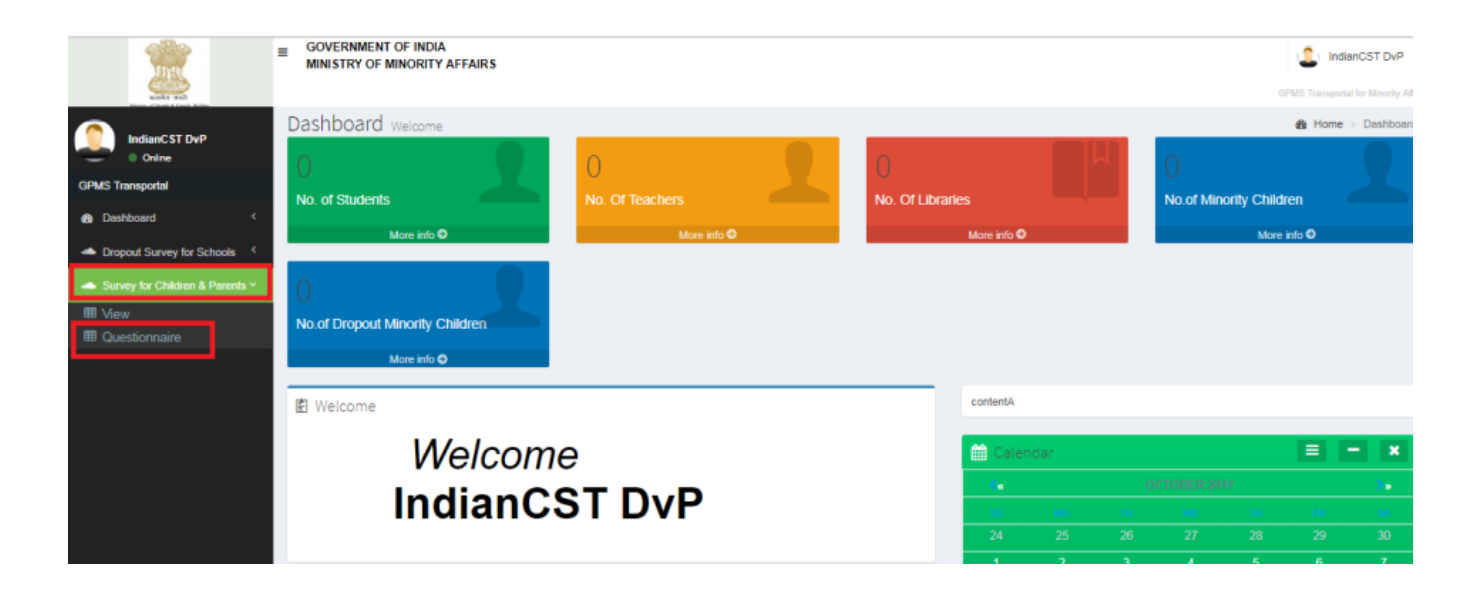

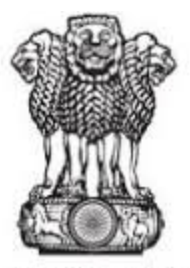

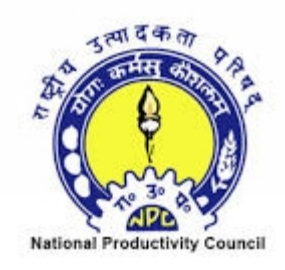

सत्यमेव जयते

#### Enter details of student, School and Parent/Guardian

| Questionniare for Examining the Reasons of High Drop Rates/For Dropout Children & Parents)         Student Betalls         Student Betalls         Student Betalls         Student Betalls         Student Betalls         Student Betalls         Student Betalls         Student Betalls         Student Betalls         Student Betalls         Student Betalls         Student Betalls         Student Base Student         Student Base Student         Student Base Student         Student Base Student         Student Base Student         Student Base Student         Student Base Student         Student Base Student         Student Base Student         Student Base Student         Student Base Student         Student Base Student         Student Base Student         Namer Student Base Student         Namer Student Student Stud                                                                                                    | for Examining the Reasons of High Drop Rates(For Dropout Children & Parents)       a re         sear. 0 multiple       Sear. 0 multiple       Sear. 0 multiple         sear. 0 multiple       Sear. 0 multiple       Sear. 0 multiple         sear. 0 multiple       Sear. 0 mult                                                                                                    |
|----------------------------------------------------------------------------------------------------|----------------------------------------------------------------------------------------------------|
| Budent Details       Bar       Bar                                                                                                    | Part     Part                                                                                                    |
| Subtry     Bar     Party     Party     Party     Party       Select Ore     Instant or instant and party     Enter Ore     Instant or instant and party     Enter Ore       Select Ore     Anstant of Case transmitter and party     Enter Ore     Instant or instant and party     Anstant of Case transmitter and party       Select Ore     Anstant of Case transmitter and party     Anstant of Case transmitter and party     Mases of Case transmitter and party     Anstant of Case transmitter and party     Anstant of Case transmitter and party       Select Ore     Anstant of Case transmitter and party     Anstant of Case transmitter and party     Mases of Case transmitter and party     Enter       Select Ore     Anstant of Case transmitter and party     Anstant of Case transmitter and party     Mases of Case transmitter and party     Enter       Protects (GasenGards and Case transmitter and party and and party and and party and and party and and party and and party and and party and and party and and party and and party and and party and and party and and party and and party and party and and party and and party and and party and and party and and party and and party and and party and and party and and party and and party and and party and and party and party and                                                                                                    | Par     Par     Par     Par     Par       May     May     Par     Par     Par       Inter of Gata Stration     Pare of Depart     Pare of Depart     Pare of Depart       Inter of Gata Stration     Pare of Depart     Pare of Depart     Pare of Depart       Inter of Gata Stration     Pare of Depart     Pare of Depart     Pare of Depart       Inter of Gata Stration     Pare of Depart     Pare of Depart     Pare of Depart       Inter of Gata Stration     Pare of Depart     Pare of Depart     Pare of Depart       Inter of Gata Stration     Pare of Depart     Pare of Depart     Pare of Depart       Inter of Depart     Pare of Depart     Pare of Depart     Pare of Depart       Inter of Depart     Pare of Depart     Pare of Depart     Pare of Depart       Inter of Depart     Pare of Depart     Pare of Depart     Pare of Depart       Inter of Depart     Pare of Depart     Pare of Depart     Pare of Depart       Inter of Depart     Pare of Depart     Pare of Depart     Pare of Depart       Inter of Depart     Pare of Depart     Pare of Depart     Pare of Depart       Inter of Depart     Pare of Depart     Pare of Depart     Pare of Depart       Inter of Depart     Pare of Depart     Pare of Depart     Pare of Depart                                                                                                    |
| Seed Ore     Seed Ore                                                                                                    | Image:     Image:                                                                                                    |
| Partingain       Wager       Partingain       Partingain                                                                                                    | winger     Non-watering bodies     Non-watering bodies     Non-watering bodies       winger     Select Ow     Non-watering bodies     Non-watering bodies       Non-watering     Non-watering     Non-watering     Non-watering                                                                                                    |
| Settl Ork <ul> <li></li></ul>                                                                                                    | Image: Section of the section of the section of t                                                                                                    |
| Altere of Bulancia<br>Altere of Bulancia<br>Series of Bulancia<br>Series                                                                                                    | Lame of Case Som white analyses of Aniver of the Shores time analyses of the some analyses of     Age of Doubert     Age of Doubert<                                                                                                    |
| Advites student gening any supportion     Advites index of participal     Advites index of participal     Advites index of participal       Advites student gening any supportion     Image of student in supportion     Image of student in supportion     Image of student in supportion       Advites student gening any supportion     Image of student in supportion     Image of student in supportion     Image of student in supportion       View student gening any supportion     Image of student in supportion     Image of student in supportion     Image of student in supportion       View student gening any supportion     Image of student in supportion     Image of student in supportion     Image of student in supportion       View student gening any support from government during student in groups and gening of student in supportion     Image of student in supportion     Image of student in support in support in the support in support in the support in the suppor                                                                                                    | Name of Votentian and program (vot     Name of A grant of Votentian and program (vot     Point of A grant of Votentian and program (vot       Age of Doubet     Age of Doubet     Denvelop of Statest     Denvelop of Statest       Name of A grant of Votentian and program (vot     Name of A grant of Votentian and program (vot     Denvelop of Statest       Name of A grant of Votentian and program (vot     Name of A grant of Statest of Point of Votentian and Point of Votentian and Point of                                                                                                    |
| Better of Bygets       App of Dyget       Date inter-state if Biggetsid       Carery         Better       Better <td< td=""><td>Age of Diverse<br/>age of Diverse<br/>age of Diverse</td></td<> | Age of Diverse<br>age of Diverse<br>age of Diverse |
| Series of Divided       Age of Divided       Series of Divided       Genomical Series Series of Divided       Genomical Series Series of Divided       Genomical Series Series of Divided       Genomical Series Of Divided       Genomical Series Of Divided       Genomi                                                                                                    | Age if Builded Name and a future of supported Community of Butterin   Inside Chails Materia Supported Sector Chail   Materia Support Chails Materia Support Chails Materia Support Chails   Materia Support Chails Materia Support Chails Materia Support Chails   Materia Support Chails Materia Support Chails Materia Support Chails   Materia Support Chails Materia Support Chails Materia Support Chails   Materia Support Chails Materia Support Chails Materia Support Chails   Include Chails Materia Support Chails Materia Support Chails   Include Chails Materia Support Chails Materia Support Chails   Include Chails Include Chails Materia Support Chails   Include Chails Include Chails Include Chails   Include Chails Include Chails Include Chails   Include Chails Include Chails Include Chails   Include Chails Include Chails Include Chails   Include Chails Include Chails Include Chails   Include Chails Include Chails Include Chails   Include Chails Include Chails Include Chails   Include Chails Include Chails Include Chails   Include Chails Include Chails Include Chails   Include Chails Include Chails Include Chails   Include Chails Include Chails Include Chails   Include Chails Include Chails Include Chails   Include Chails In                                                                                                    |
| Break       •       Seed Ore       Break         Parents/Grane/Gars Details       Parents/Grane/Gars Details       Moret's Name       Parents Asharino.       Moret's Name         Parents/Grane/Gars Details       Moret's Name       Parent Asharino.       Moret's Name       Parent Asharino.       Moret's Name         Parents/Grane/Gars Details       Moret's Name       Parent Sociation       Moret's Name       Parent Sociation       Moret's Name         Parent Statut of Parent wine accent at about       DD Ne Statent value to garding wine       Moret's Name       Moret's Name       Moret's Name         Name       DD Ne Statent value to garding wine       DD Ne Statent value to garding wine       Moret's Name       Moret's Name <td></td>                                                                                                    |                                                                                                    |
| Advise student used to participate       wither's bance       manual student protection       wither's bance         Advise student used to participate       communication of supervises growtage       wither's bance       wither's bance         Advises student used to participate       communication of supervises growtage       wither's bance       wither's bance         Memory Bance of to participate       communication of supervises growtage       wither's bance       wither's bance         Memory Bance of to participate       communication of supervises growtage       wither's bance       wither's bance         Memory Bance of to participate       communication of supervises growtage       wither's bance       wither's bance         Memory Bance of to participate       communication of supervises growtage       wither's bance       wither's bance         Memory Bance of to participate       communication of supervises growtage       wither's bance       wither's bance         Wese student getting any supervision growtage       mither's bance of supervises growtage       wither's bance       wither's bance of participate         Communication growtage       mither's bance of participate       communication of bances of participate       wither's bances of participate         Communication growtage       mither's bances of participate       communication of bances of participate       withere's participate       wither's ban                                                                                                    | ris Details           Miner's Same         Miner's Same         Miner's Columbia         Miner's Columbia           Miner's Same         Miner's Columbia         Miner's Columbia         Miner's Columbia           Image: Columbia         Miner's Columbia         Miner's Columbia         Miner's Columbia           Image: Columbia         Columbia         Miner's Columbia         Miner's Columbia           Image: Columbia         Columbia         Miner's Columbia         Miner's Columbia           Image: Columbia         Columbia         Miner's Columbia         Miner's Columbia           Image: Columbia         Columbia         Miner's Columbia         Miner's Columbia           Image: Columbia         Columbia         Miner's Columbia         Miner's Columbia           Image: Columbia         Participande         Participande         Participande           Miner's Columbia         Participande         Participande         Participande           Miner's Columbia         Participande         Participande         Participande           Miner's Columbia         Participande         Participande         Participande           Miner's Columbia         Participande         Participande         Participande           Miner's Columbia         Participande         Participande         Participande                                                                                                    |
| Parents/disardiars Brotalis         Parents/disardiars Brotalis         Patents/disardiars Brotalis         Patents/disardiarie         Patents/disardiarie         Patents/disardiarie         Patents/disardiarie         Patents/disardiarie         Patents/disardiaris Brotalis         Patents/                                                                                                    | ns Details           Names have         Names have                                                                                                    |
| Parenticly Guardians Betalls     Miners have     Parent Aarlain A.     Molent       Parents Rause     Miners have     Parent Aarlain A.     Molent       Parents Rause     Miners Rause     Parents Rause     Miners Rause     Miners Rause       Parents Rause     Miners Rause     Parents Rause     Miners Rause     Miners Rause       Resolution Of Parent and Rause     Different and Rause     Parents Rause     Miners Rause     Miners Rause       Resolution Of Parent and Rause     Different and Rause     Different and Rause     Miners Rause     Miners Rause       Resolution Of Parent and Rause     Different and Rause     Different and Rause     Miners Rause     Miners Rause       Resolution Of Parent and Rause     Different and Rause     Different and Rause     Miners Rause     Miners Rause       Resolution Of Parent and Rause     Different and Rause     Parents Rause     Miners Rause     Miners Rause       Convergence     Parents Rause     Parents Rause     Parents Rause     Miners Rause       Convergence     Parents Rause     Parents Rause     Parents Rause     Miners Rause       Convergence     Parents Rause     Parents Rause     Parents Rause     Miners       Convergence     Parents Rause     Parents Rause     Miners     Miners                                                                                                    | Ins Bechalls       Mattern Name     Patern Addres no.     Mattern Name       Mattern Name     Patern Addres no.     Mattern Name       Mattern Name     Patern Addres no.     Mattern Name       Mattern Name     Patern Addres no.     Mattern Name       Mattern Stackston     Mattern Stackston     Mattern Name       Mattern Stackston     D0 He stacknown to go dak to accus     Mattern Name       Name     D0 He stacknown to go dak to accus     Mattern Name       Name     D0 He stacknown to go dak to accus     Mattern Name       Name     D0 He stacknown to go dak to accus     Mattern Name       Name     D0 He stacknown to go dak to accus     Mattern Name       Name     D0 He stacknown to go dak to accus     Mattern Name       Name     D0 He stacknown to go dak to accus     Mattern Name       Name     Dak     Y     Zawa       Name     Patern Stackston     Patern Stackston       Name     Patern Stackston     Patern Stackston       Name     Patern Stackston     Patern Stackston                                                                                                    |
| Advise student     Market Same     Parent Asset 6.     Market Same       Parent Same     Market Same     Parent Asset 6.     Market Same       Parent Same     Market Same     Parent Asset 6.     Market Same       Parent Same     Different set control     Market Same     Parent Asset 6.     Market Same       Market Same     Different set control     Market Same     Market Same     Market Same       Market Same     Different set control     Market Same     Market Same     Market Same       Market Same     V     Same     V     Same     V       Same     V     Same     V     Same     V       Contract of participate     V     Same     V     Same     V       Loong affer single sportice     Parint Sacurg protecte     Parint Sacurg protecte     Heat       Offere sportice     Parint Sacurg protecte     Parint Sacurg protecte     Heat       Market Saciefing any support from government during Mudee 7.     Parint Sacurg protecte     Heat       Sportic Sacore for Drog od Children     Parint Sacurg protecte     Market Sacurg protecte     Aster       Facure Reportice     Parint Sacurg protecte     Universe sportice     Market       Facure Reportice     Parint Sacurg protecte     Marketon of parents protecte     Market                                                                                                    | Minera Same     Materia Same     Materia Same     Materia Same       Inclanation     Inclanation     Inclanation     Inclanation       Minera Same     Minera Same     Minera Same     Minera Same       Inclanation     Inclanation     Inclanation     Minera Same       Inclanation     Inclanation     Minera Same     Minera Same       Inclanation     Inclanation     Minera Same     Minera Same       Inclanation     Inclanation     Minera Same     Minera Same       Inclanation     Inclanation     Minera Same     Minera Same       Inclanation     Inclanation     Minera Same     Minera Same       Inclanation     Inclanation     Minera Same     Minera Same       Inclanation     Inclanation     Minera Same     Minera Same       Inclanation     Inclanation     Minera Same     Minera Same       Inclanation     Inclanation     Minera Same     Minera Same       Inclanation     Inclanation     Minera Same     Minera Same       Inclanation     Inclanation     Minera Same     Minera Same       Inclanation     Inclanation     Inclanation     Minera Same       Inclanation     Inclanation     Minera Same     Minera Same       Inclanation     Inclanation     Inclanation                                                                                                    |
| Activities student area student at another student at another student at anot                                                                                                    | Image: Image:                                                                                                    |
| Party Election     Matrix Election     Party Coupain     Model       National of Party set action     Die Electric data of action     Minimum election     Die       National of Party set action     Die Electric data of action     Minimum election     Die       National of Party set action     Die Electric data of action     Minimum election     Die       National of Party set action     Die Electric data of action     Minimum election     Die       Administration     Die Electric data of action     Minimum election     Die       Administration     Die Electric data of action     Minimum election     Die       Administration     Party State     Party State     Party State       Colorgi after sitting protocip     Party State     Party State     Party State       Offers (plotting)     Party State     Party State     Party State       Wiss effecting any support from government during studies? If yes, what kind of support     Party State     Party State       Specific Reasons for Drog of Chelterin     Party State     Party State     Party State       Fastory Repetition govertaxi     Non-action of State     Party State     Party State       Fastory Repetition govertaxi     Party State     Party State     Party State       Long State     Constate     Party State     Party State     Party State   <                                                                                                    | Miner E BuckS0     Water V Solupitin     Water V Solupitin       Inclusion     State V Solupitin     With V Solupitin       Inclusion     State V Solupitin     With V Solupitin       Inclusion     State V Solupitin     With V Solupitin       Inclusion     State V Solupitin     With V Solupitin       Inclusion     State V Solupitin     With V Solupitin       Inclusion     State V Solupitin     With V Solupitin       Inclusion     State V Solupitin     With V Solupitin       Inclusion     Participation     Participation       Inclusion     Participation     Participation       Inclusion     Participation     Participation       Inclusion     Participation     Participation       Inclusion     Participation     Participation       Inclusion     Participation     Participation       Inclusion     Participation     Participation       Inclusion     Participation     Participation       Inclusion     Participation     Participation       Inclusion     Participation     Participation       Inclusion     Participation     Participation       Inclusion     Participation     Participation       Inclusion     Participation     Participation                                                                                                    |
| Advises duted used to participate       co in except a sorce       zend       zend                                                                                                    | Interaction     Difference     Interaction     Interaction       Interaction     Difference     Interaction     Interaction       Interaction     Difference     Interaction     Interaction       Interaction     Interaction     Interaction     Interaction       Interaction     Interaction     Interaction     Interaction       Interaction     Interaction     Interaction     Interaction       Interaction     Interaction     Interaction     Interaction       Interaction     Interaction     Interaction     Interaction       Interaction     Interaction     Interaction     Interaction       Interaction     Interaction     Interaction     Interaction       Interaction     Interaction     Interaction     Interaction       Interaction     Interaction     Interaction     Interaction       Interaction     Interaction     Interaction     Interaction                                                                                                    |
| Nexteen of Nexteen and appendix and appendix and appendix and appendix and appendix and appendix appendix a                                                                                                    | Interest et shoot     50 THE RELIENT LA STO DE LAKE AL SATUE     MINICH RELIENT RELIENT REL                                                                                                    |
| Basic     *     Basic     *     Zasic     *       Activities student used to participate<br>Locytry after königs protizio;     *     *     Family Scaress protizio;     *       Ones: protizio;     *     *     *     *     *     *       Ones: protizio;     *     *     *     *     *       Ones: protizio;     *     *     *     *     *       Ones: protizio;     *     *     *     *     *       Mee effort gring any support from government during studies? If yes, what kind of support     *     *     *       Specific Reasons for Dog out Children     *     *     *     *       Point during protizio;     *     *     *     *       Partice: Repetitor grootizie;     *     *     *     *       Partice: Repetitor grootizie;     *     *     *     *       Partice: Repetitor grootizie;     *     *     *     *       Long address d* strates for finance (protizie;     *     *     *     *       Partice: Specific Repetitor (protizie;     *     *     *     *       Long address d* strates for interaces d'onizent (protizie;     *     *     *     *                                                                                                    |                                                                                                    |
| Advities student used to participate Looving after stolings (protital) Parm assur protital; Parm assur protital; Parm assur protital; Parm assur protital; Parm assur protital; Parm assur protital; Parm assure of suggest Parm assure of suggest Parm assu                                                                                                    | Participanta<br>receiption associated processor of processor of processo                                                                                                    |
| Oteans (institute)     Institute of support       Wear structure grading any support from government during structes if it yeas, what kind of support       Ignolitic Seasons for Doop and Children       Paper Instructure grading       Paper Instructure grading       Paper Instructure grading       Paper Instructure grading of Seasons (provide)       Paper Instructure grading of Seasons (provide)       Paper Instructure grading of Seasons (provide)       Paper Instructure (provide)       Paper Instructure (provide)       Paper Instructure (provide)       Instructure (provide)       <                                                                                                    | support from government during studies? If yes, what kind of support g out Onliders  p out Onliders  H  Non-austactify of tasknoom (prioritae)  Non-austactify of tasknoom (prioritae)  Assemblies of Tosines (prioritae)  Assemblies of Tosines (prioritae)                                                                                                    |
| Wes student getting any support thon government during studes? If yes, what kind of support         Image: Comparison of the support of the support of the                                                                                                    | support hon government during skudwe3 H yes, what kind of support gout Obliterin H Non-austactify of lassion printag; Non-austactify of lassion printag; Non                                                                                                    |
| Non-autacet pelling any support from government during studies? If yes, what led of support                                                                                                    | export from government during skulses? If yes, what kind of export           p out Obliters           P           Non-avanceshy of seasoon printage;           Non-avanceshy of teacron printage;                                                                                                    |
| Specific Reasons for Drop out Onlines         Nun-availability of lease on (printle)         Nun-availability of lease on (printle)         Nun-availity of lease on (printle)         Nun-availabi                                                                                                    | s od Onlenn<br>Hi Non-autocity of teasoon (prottee) Non-autocity of Tearres (prottee) Attertees (prottee)                                                                                                    |
| Epolitic Researces for Drag out Othitism         Non-availability of basession (prinitize)         Non-availability of basession (prinitize)         Non-availability of basession (prinitize)         Availability of basession (prinitize)         Availability of basession (prinitize)         Availability of basession (prinitize)         Availability of basession (prinitize)         Availability of basession (prinitize)         Availability of basession (prinitize)         Availability of basession (prinitize)         Needo           Pailure Registration (prinitize)         Pailure Registration (prinitize)         Low more of paeries (prinitize)         Needo           Long divation of shorts of onlinear (prinitize)         Non-availability of basession (prinitize)         Mayaster of paeries to inter too notices (prinitize)         Chron                                                                                                    | p out Onlines<br>Hi Non-avalability of assesson providar; Non-avalability of Teachers providar; Assemation of Teachers providar;                                                                                                    |
| Por inflaminutive providare     Non-availability of Seasonship providare     Non-availability of Seasonship providare     Non-availability of Seasonshi                                                                                                    | Non-assembly of tasknoon prioritize;     Non-assembly of Tasknoon prioritize;     Non-assembly of Tasknoon priorit                                                                                                    |
| Palva Repettor grontzej Pauva Repettor grontzej Pour Quality of Bouativ gnoritzej Long delance d'across for respense of pristerij Long delance d'across for respense of pristerije Long delance d'across for respense of pristerije Long delance d'across for respense of pristerije Long delance d'across for respense of pristerije Long delance d'across for respense of pristerije Long delance d'across for respense of pristerije Long delance delance delance delance delance delance delance delance delance delance d                                                                                                    |                                                                                                    |
| Paulus Repetitor (prostale) Peor Guality of Security (provide) Low Repetitor (provide) Low Repetitor (provide) Low Reptitor (provide) Low Repetitor (provide) Low Repetitor (p                                                                                                    |                                                                                                    |
| Long deance d'acrossi tran residence d'acrose (provide) Nor availability d'adequire transpot (provide) Migration of parente to inter transities (provide) Chore                                                                                                    | 4 Poor Gually of Education constancy Los Income of parents prioritize) Need to export parents (prioritize)                                                                                                    |
| Long delance di sonosi tion resolence di oniziare (pitoniza) Non avatabili di Adequate trampori (pitoniza) Migratori di parete lo scher tovinotes (promite) Chore                                                                                                    |                                                                                                    |
|                                                                                                    | In receive of original (pointag) Non-Available of Adaptate transport (printing) Migrater of parents to the rewriting (printing) Chronic Communicative disease among choices (printing)                                                                                                    |
|                                                                                                    |                                                                                                    |
| Kar availability of of table to grin (produce) . The second availability of of table to grin (produce) availability of of table to grin (produce) . The manipulation is a second of table to grin (produce) . The manipulation is a second of table to g                                                                                                    | to gris (profits)                                                                                                    |
|                                                                                                    | and a base hourse and a nation down of the strend hourse down in the strend hourse in the strend hourse in the str                                                                                                    |
| Social Economic Hapitonic Cuture genorates                                                                                                    |                                                                                                    |
| Offenz any growing                                                                                                    | view w (posto)                                                                                                    |

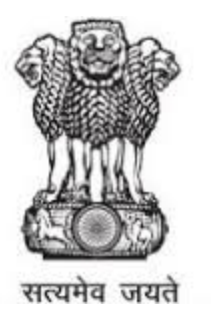

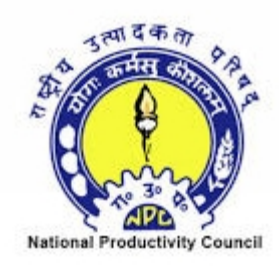

#### Click on **View menu** to view the records

|                                                               | GOVERNMENT OF INDIA     MINISTRY OF MINORITY AFFAIRS                                     |          |                        |                        |                            | CPAID Transportal for Minority A                                |
|---------------------------------------------------------------|------------------------------------------------------------------------------------------|----------|------------------------|------------------------|----------------------------|-----------------------------------------------------------------|
| IndianCST DvP                                                 | Dropout Rates among Children of all minority communities(For Dropout children & Parents) |          |                        |                        |                            | Home > Dropout Rate     Questionnaire =                         |
| GPMS Transportal                                              | State<br>Select One                                                                      | •        | District<br>Select One | Student<br>V           | Search                     |                                                                 |
| Dropout Survey for Schools      Survey for Children & Parents |                                                                                          | Page 1 o | f 0 Total Records :    | : 0 Show 10 Per page < | < 1 G0 > >>                |                                                                 |
|                                                               | 51. No.                                                                                  | State    | District               | Block                  | Name of Stud               | lent Edit                                                       |
|                                                               |                                                                                          |          |                        |                        |                            |                                                                 |
|                                                               |                                                                                          |          |                        |                        | Initiative by the Ministry | of Minority Affairs, Govt. of India, Powered by NPC & Indian CS |

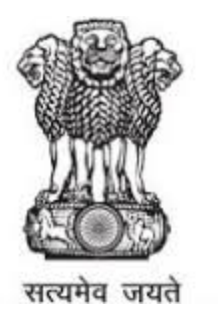

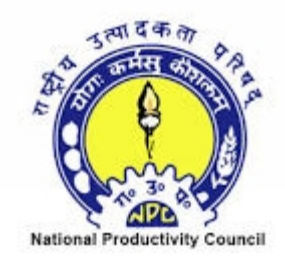

# THANK YOU